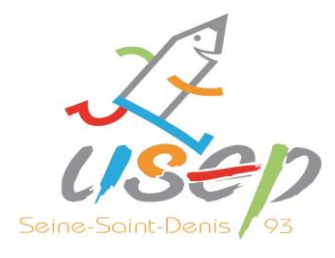

## Procédure à suivre : prise de licences

1 – Télécharger les listes d'élèves sur « ONDES » et créer un dossier EXCEL par classe à affilier sous le format suivant :

A1 Nom, B1 Prénom, C1 Date naissance (../../...), D1 Sexe (M ou F), E1 Classes (A, B etc.) et F1 Niveaux de classe.

Attention : Ne pas mettre de tirets entre les mots, les majuscules et les minuscules n'ont pas d'importance. Ne pas mettre d'espace à la fin des mots.

Aller sur la plateforme « WEBAFFILIGUE » - https://www.affiligue.org/ -

2 – S'identifier (identifiant et mot de passe, bien respecter les minuscules et les majuscules).

3 – Cliquer sur « Paramétrage » puis sur « Gérer plusieurs sections, écoles et classes usep» (partie gauche de l'écran).

4 – Cliquer sur « Ajouter » en bas de la page.

5 – A partir de cette page, il faut remplir les différentes cases : Nom = niveau de classe (Exemple CM1A) ; cocher « Ecole avec classes maternelles » ou « Ecole avec classes élémentaires », puis cliquer sur « Ajouter une classe ». Remettre le nom de la classe (Exemple CM1A), mettre le niveau de la classe avec le menu déroulant puis cliquer sur « Ajouter niveau ». Valider et « Enregistrer ». Reproduire la même chose pour toutes les classes à affilier.

6 – Lorsque toutes les sections ont été créées, cliquer sur « Mes adhésions » puis sur « Importer un fichier d'adhérents.es / licenciés.es ». Dans le menu déroulant « Ecole », choisir la première section que vous avez créée (Exemple CM1A) puis importer le dossier Excel correspondant. Cliquer sur « Lire l'entête du fichier » puis sur « Lire l'ensemble des enregistrements », il est important de vérifier si les renseignements sont placés sur les bonnes lignes. Si tout est bon, cliquer sur « Importer les enregistrements sélectionnés ».

Reproduire la même chose pour toutes les classes à affilier.

7 – Pour finaliser la demande de licences, il faut cliquer sur « Mes adhésions » puis « Gérer mes adhérents.es et en haut à droite cliquer sur « Envoyer les modifs. à la fédération ».

## <u> Contact :</u>

Service adhésion, FOL 93 : Sabrina BITOUT – 01 48 96 25 20 USEP 93, chargé de la relation avec les écoles : Jean – 06 71 17 06 39 / 01 43 93 70 97

Fédération sportive scolaire de

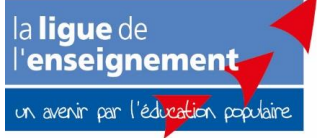